## Simmons UNIVERSITY

## Request Remote Work Arrangements in Workday

Managers and Approvers PLEASE NOTE: Send Back Comments and Deny Comments are Visible to the Requestor. Please use these comments to communicate concisely with your employee.

Create Request: 1. Remote Work Proposal, and Review the Remote Work Policy.

- 1. Type "Create Request "in Workday search bar or click on "Requests" application on Workday Homepage
- 2. Select Request Type- 1: Remote Work Proposal to begin the remote work proposal process

|                                                                                      | Q create request                                                                                                    | ×                                                                                                    |                                                                                                    | # C                                                 | ) 🖑                                       |                                       | ST.      |
|--------------------------------------------------------------------------------------|----------------------------------------------------------------------------------------------------|----------------------------------------------------------------------------------------------------|----------------------------------------------------------------------------------------------------|-----------------------------------------------------|-------------------------------------------|---------------------------------------|----------|
| 1. Remo                                                                              | ote Work Proposal  ঞ                                                                                                    |                                                                                                    |                                                                                                    |                                                     |                                           |                                       |          |
| Simmons reco<br>ployee and po<br>University's ca<br>work remotely<br>You will be rec | sognizes the importance of a vibrant campus<br>osition are suited to such an arrangement. S<br>arbon footprint. Remote work may be appro<br>y will have their requests approved.<br>equired to acknowledge the Remote Work Po | s community, on balance with employee wellbeing and enga<br>immons supports remote work because it can improve pro<br>priate for some employees and positions but not for others<br>plicy on the following screen. Please review the policy carefu | igement, and considers remote wor<br>Juctivity and performance, enhance<br>. Remote work is not an entitlement<br>ully for details. | k a potential o<br>work-life bala<br>and not all er | option when<br>ance, and re<br>mployees w | both the er<br>duce the<br>ho request | n-<br>to |
| Remote wo                                                                            | ork being requested (Required)                                                                                                    |                                                                                                    |                                                                                                    |                                                     |                                           |                                       |          |
| Submit                                                                               | Save for Later Can                                                                                                    | icel                                                                                                    |                                                                                                    |                                                     |                                           |                                       |          |
| 3. Answei<br>1. Submit                                                               | r all questions and be su<br>t and move on to Review                                                                                                    | re to select all applicable options<br>Documents step to review and a                                                                                                    | listed under drop do<br>cknowledge the Ren                                                                                          | own que<br>note Wo                                  | estions<br>ork Pol                        | icy                                   |          |
| Simmons                                                                              |                                                                                                    |                                                                                                    |                                                                                                    |                                                     |                                           | -                                     |          |
| UNIVERSITY                                                                           | Q create request                                                                                                    | ×                                                                                                    |                                                                                                    | # D                                                 | <b>218</b>                                | 327                                   |          |
| Review I                                                                             | Q create request Documents Review Document                                                                                                    | ×<br>ts for Request Process : 1. Remote Work Proposal : I                                                                                                    | Kiki Jiji 🚥                                                                                                    | # Q                                                 | g                                         | <u>@</u>                              | 8        |
| Review I<br>Docume                                                                   | Q create request Documents Review Document ents                                                                                                    | ×<br>ts for Request Process : 1. Remote Work Proposal : H                                                                                                    | Kiki Jiji 🚥                                                                                                    | # D                                                 | <b>218</b>                                | 227                                   |          |
| Review I<br>Docume                                                                   | Q create request Documents Review Document ents nt Remote Work Policy                                                                                                    | X<br>ts for Request Process : 1. Remote Work Proposal : H                                                                                                    | Kiki Jiji 🚥                                                                                                    | # ()                                                |                                           |                                       | 9        |
| Review I<br>Docume<br>Document<br>Signature                                          | Q create request Documents Review Document ents ut Remote Work Policy estatement I have read the contents of the                                                                                                    | ts for Request Process : 1. Remote Work Proposal : P is Remote Work Policy. I certify that I understand and will at                                                                                                    | <b>Kiki Jiji 🚥</b><br>bide by all of the requirements of thi                                                                        | s Policy.                                           | æ                                         | <b>e</b>                              |          |
| Review I<br>Docume<br>Document<br>Signature<br>I Agree                               | Q create request  Documents Review Document  ents  tt  Remote Work Policy  statement  I have read the contents of th                                                                                                    | ts for Request Process : 1. Remote Work Proposal : I                                                                                                    | Kiki Jiji 🚥                                                                                                    | s Policy.                                           | Ţ                                         |                                       |          |
| Review I<br>Docume<br>Document<br>Signature<br>I Agree                               | Q create request  Documents Review Document  ents  t  Remote Work Policy  e Statement I have read the contents of th  C                                                                                                    | ts for Request Process : 1. Remote Work Proposal : I         is Remote Work Policy. I certify that I understand and will at                                                                                                    | Kiki Jiji 🚥                                                                                                    | s Policy.                                           | ÷                                         |                                       |          |

5. Submit for Manager Review

## Simmons UNIVERSITY

## Request Remote Work Arrangements in Workday

Once your manager approves your Remote Work Proposal, you will be notified to submit a Remote Work Agreement.

Create Request: 2. Remote Work Agreement. Employees will be notified when requests are Denied or Completed.

- 1. Click on "Create Request" from the Workday To-Do to get started
- 2. Select Request Type- 2: Remote Work Agreement to begin the remote work agreement process

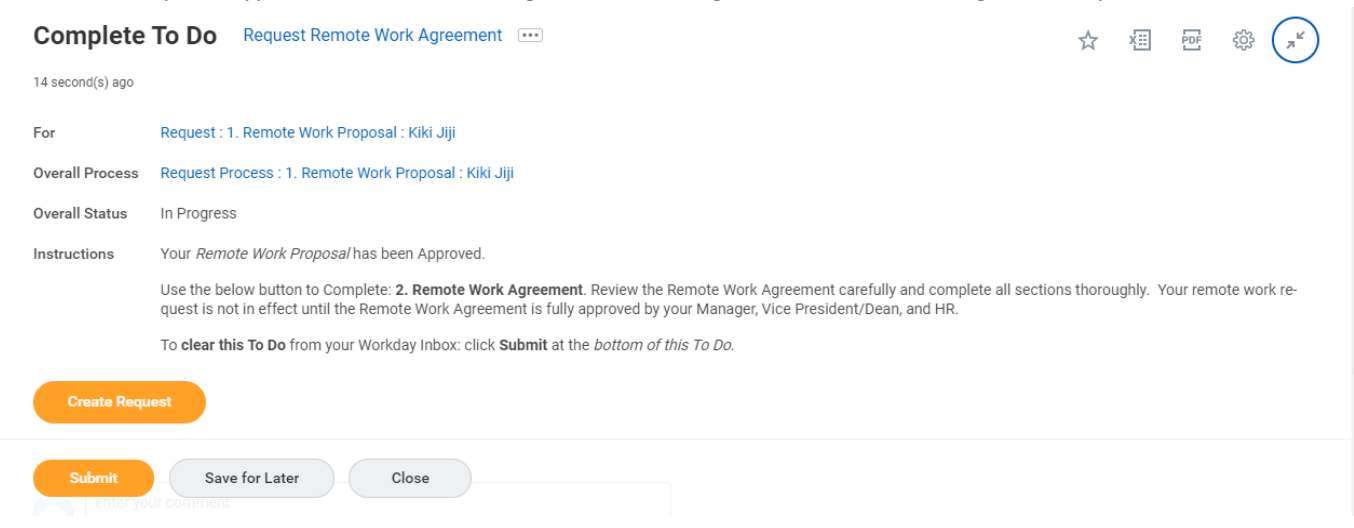

3. Review Employee Certification and complete questionnaire. Leave any unscheduled days blank and select all applicable times listed

under drop down questions

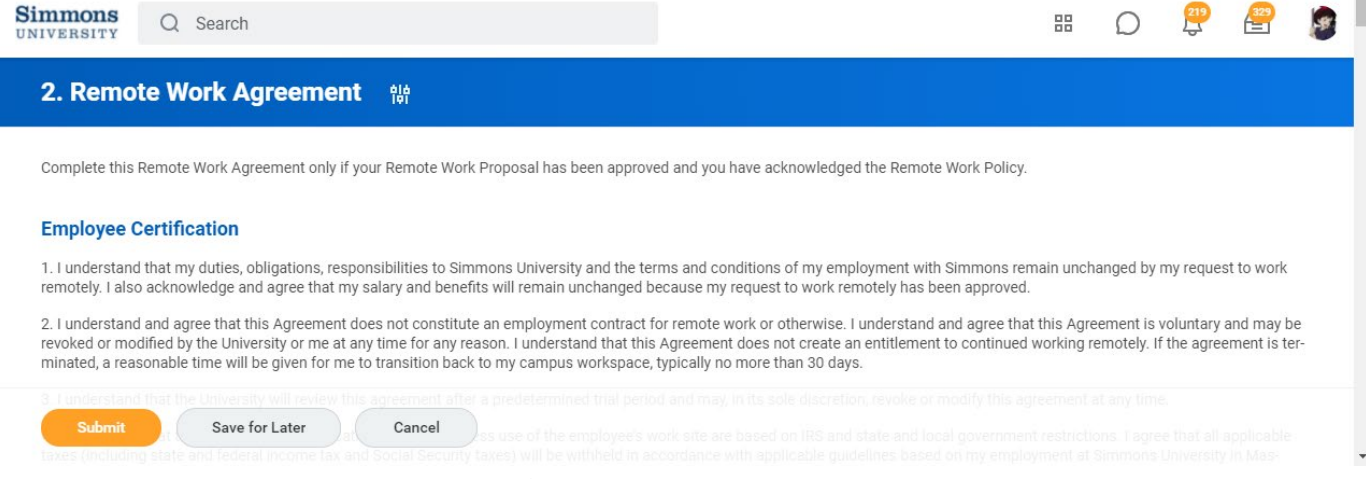

4. Submit for Manager and Vice President/ Dean Review